# Omdömen

I *Omdömen* dokumenterar du som lärare elevernas kunskapsresultat. Du har en översikt över hur eleverna ligger till i ditt ämne och du kan skriva in kommentarer till dina omdömen. Du kan också skriva anteckningar som stöd vid till exempel utvecklingssamtal. I *Omdömen* kan du markera om elever är i behov av extra stöd och om skolan måste utreda om eleven behöver någon form av stödinsats. För att registrera och ta del av *Extra anpassningar* klicka på elevens namn i omdömesöversikten.

Som mentor har du i *Omdömen* översikt över samtliga ämnen för dina mentorselever. I *Omdömen* kan du markera om elever är i behov av extra stöd och om skolan måste utreda om eleven behöver någon form av stödinsats. För att registrera och ta del av *Extra anpassningar* klicka på elevens namn i omdömesöversikten.

Som rektor har du i *Omdömen* översikt över samtliga klasser och ämnen på din skola. I *Omdömen* kan du se om elever är i behov av extra stöd och om skolan måste utreda om eleven behöver någon form av stödinsats. För att ta del av *Extra anpassningar* klicka på elevens namn i omdömesöversikten.

## Arbeta med alla ämnen

- 1. Välj Klass/grupp för att se samtliga ämnen.
- 2. Översikten är sorterad efter elevernas förnamn i fallande ordning.
- 3. Klicka på pilen i rubriken Namn för att sortera listan.
- 4. Klicka på en elevs omdöme i ett ämne för att se detaljer för omdömet.
- 5. Översikten har ett filter där du kan filtrera omdömen efter omdömesstatus och kunskapsnivå.
- 6. Har du många ämnen och elever kan du scrolla för att se dessa, ämneslistan ligger fast så att du alltid ser vilket ämne det gäller.

## Arbeta med ett ämne

- 1. Välj Klass/grupp och Ämne för att se ett specifikt ämne.
- 2. Översikten är sorterad efter elevernas förnamn i fallande ordning.
- 3. För att se en elevs omdöme, klicka på elevens omdöme eller *Ändra* (pennan) för att se detaljer för omdömet.
- 4. Översikten har sortering på alla kolumner, klicka på kolumnrubriken för att sortera.

## Se sammanställning över omdömen i samtliga ämnen

Omdömen har tre respektive fyra steg där alla utom *Ej satt* relaterar till Skolverkets kunskapsnivåer för att bedöma elevers kunskaper. *Ej satt* innebär att eleven ännu inte fått något omdöme i ämnet.

- Ej satt
- Ännu ej godtagbar
- Godtagbar
- Mer än godtagbar (åk 4-5)

#### Omdömen kan ha följande status

- *Ej påbörjat* (eleven har inte något omdöme ännu)
- *Utkast* (läraren har sparat ett preliminärt omdöme och det är synligt för lärare och mentor)
- Klart (läraren är klar med omdömet och det är synligt för lärare och mentor)
- Återkallat (lärare har återkallat ett omdöme som får status Utkast)
- *Publicerat* (lärare har publicerat omdöme till vårdnadshavare)

#### Filtrera och se sammanställning

- 1. I översikten visas en sammanställning över alla omdömen i den valda klassen/gruppen.
- 2. Du kan filtrera översikten utifrån vilka resultat du vill ta del av.
- 3. Sammanställningen visar resultat utifrån de filtreringar du valt att göra.

# Skapa nytt omdöme för en elev

- 1. Skapa nytt omdöme genom att markera en elev och klicka på Skapa nytt.
- 2. Klicka för att välja vilket övergripande omdöme du ska ge eleven.
- 3. I *Ämnesspecifika kommentarer* skriver du in eventuella kommentarer till omdömet. Texten kommer senare att visas för elever och vårdnadshavare.
- 4. I *Lärarnotering* kan du skriva kommentarer som är viktiga för dig eller dina kollegor.
- 5. Välj *Spara*, omdömet sparas med status *Utkast*, om du vill fortsätta arbeta med omdömet.
- 6. Välj *Markera som klart* om du är klar med omdömet och vill visa mentor att omdömet är klart för till exempel utvecklingssamtalet.

# Ändra eller ta bort omdöme

För att se ett befintligt omdöme väljer du eleven i översikten och klickar på *Ändra* (pennan). Omdömet visas då i redigera-läge. Klicka på *Avbryt* för att komma tillbaka till översikten.

## Redigera omdöme

- 1. I översikten väljer du funktionen Ändra (pennan).
- 2. Omdömet visas i redigera-läge och du kan ändra i det.
- 3. När du är klar väljer du *Spara*. Nu visas datum när omdömet skapades respektive redigerades och av vem.

#### Ta bort omdöme

- 1. I översikten väljer du funktionen Ändra (pennan).
- 2. Omdömet visas i redigera-läge och du kan ändra i den.
- 3. För att ta bort ett omdöme väljer du *Ej satt*.
- 4. När du är klar väljer du Spara.

## Ändra omdöme för flera elever

- 1. I översikten väljer du de elever du vill redigera.
- 2. Observera att omdömet inte kan vara publicerat för att du ska kunna redigera det.
- 3. Du måste välja bort de eleverna eller ta tillbaka publiceringen. Se nedan.
- 4. Välj knappen Ändra överst i listan.
- 5. Du måste välja vad du vill redigera, Övergripande omdöme, Ämnesspecifika

kommentarer och/eller Lärarnotering.

6. När du är klar väljer du Spara.

## Klarmarkera omdöme för flera elever

- 1. I översikten väljer du de elever du vill publicera.
- 2. Välj funktionen Markera som klart.
- 3. Har du valt en eller flera elever, och någon av dem redan har ett klarmarkerat omdöme får du ett meddelande att omdömet inte kommer att uppdateras igen för den eleven.

## Ta tillbaka klarmarkering av omdöme

- 1. Välj en elev och klicka på Ändra.
- 2. Klicka på *Ta tillbaka*.
- 3. Väljer du Avbryt får omdömet status Återkallat.
- 4. Du kan välja att arbeta med omdömet senare.
- 5. Väljer du Spara efter du valt Ta tillbaka får omdömet status Utkast.
- 6. Du kan nu välja att arbeta vidare med omdömet.

## Publicera till vårdnadshavare

För att publicera till vårdnadshavare måste omdömet ha status Klart.

- 1. Välj en eller flera elever och klicka på Publicera.
- 2. Välj *Nästa* om du är nöjd med urvalet av elever.
- 3. Välj datum och tid för publiceringen och klicka på *Nästa*.
- 4. Förhandsgranska informationen och bocka i godkännande av publiceringen.
- 5. Klicka på *Publicera omdömen*.
- 6. En sammanställning över den information som publiceras visas och du kan välja att gå tillbaka till omdömen.
- 7. Översikten är uppdaterad med omdömesstatus Publicerat och datum för publiceringen.
- 8. Vårdnadshavare kan nu ta del av de publicerade omdömena i appen under modulen *Omdömen*. I appen visas det övergripande omdömet samt publiceringsdatum.

# Ta tillbaka publicering till vårdnadshavare

- 1. Markera den elev som du vill ta tillbaka omdömet för.
- 2. Välj Ändra och välj sedan Ta tillbaka.
- 3. Information visas: Omdömet är publicerat till vårdnadshavare och kommer att avpubliceras. Är du säker på att du vill ta tillbaka det?
- 4. Välj Bekräfta eller Avbryt.
- 5. Väljer du Bekräfta kommer omdömet av tas bort från appen.
- 6. Du kan nu välja Spara eller Markera som klart.

## Markera utred stödinsats

- 1. Skapa nytt omdöme eller redigera ett befintligt omdöme.
- 2. Om du bedömer att eleven är i behov av särskilt stöd kan du markera Utred stödinsats.
- 3. Välj *Spara*, omdömet sparas med status *Utkast*, om du vill fortsätta arbeta med omdömet.
- 4. Välj *Klart* om du är klar med omdömet.

# Skapa Extra anpassning

Tidigare fanns möjlighet att dokumentera ämnesspecifik extra anpassning för en elev i elevens omdöme. Funktionen är nu flyttad. För att registrera en extra anpassning (generell eller ämnesspecifik) klickar du på elevens namn i Omdömesöversikten.

# Se historik och extra anpassningar för en elev

- 1. Välj elev i omdömesöversikten för grupp/ klass eller ämne genom att klicka på elevens övergripande omdöme.
- 2. Elevens omdöme har tre flikar, *Pågående, Extra anpassningar* och *Historik*. Under *Pågående* visas det senaste omdömet.
- 3. *I Extra anpassningar* visas om eleven har extra anpassningar, den generella anpassningen visas i alla omdömen, den ämnesspecifika anpassningen visas i respektive ämnes omdöme.
- 4. Under *Historik* visas om eleven har några föregående omdömen. Historiken visar alla publicerade omdömen för eleven i ämnet samt det senaste omdömet oavsett status.
- 5. Ett omdöme läggs till i fliken *Historik* när du publicerar ett omdöme och visar när omdömet publicerades och av vem.
- 6. Klicka på omdömet för att se detaljer om omdömet.